# Disciplinare Tecnico

# 1. Oggetto

Il presente documento descrive e disciplina le modalità con le quali ogni Agenzia della Reale Mutua Assicurazioni può trasmettere i dati relativi alle polizze in scadenza a Mercurio Service per la stampa e la spedizione degli avvisi agli assicurati.

# 2. Definizioni

Agenzia: Agenzia o Sub Agenzia della Reale Mutua Assicurazioni; Service: Mercurio Service Srl; avvisi: avvisi di scadenza delle polizze di ogni Agenzia.

# 3. Descrizione generale della procedura

### 3.1 Operazioni a carico dell'agenzia

L'obiettivo del presente manuale è la creazione di due file contenenti i dati necessari alla stampa degli avvisi. Tali file sono così organizzati:

- 1. File AVVISI RCA contenente i dati per la stampa degli avvisi polizze RCA
- 2. File AVVISI RE contenente i dati per la stampa degli avvisi polizze di altri Rami.

La procedura prevede i seguenti passaggi:

- 1. l'Agenzia esporta i dati dal software gestionale "Connect@" in formato csv;
- 2. l'Agenzia importa i dati csv con il file Excel FileMercurio\_C@.xls e lo modifica secondo le proprie necessità;
- 3. l'Agenzia esporta i due file AVVISI RCA e AVVISI RE e li invia all'indirizzo e-mail messo a disposizione dal Service.

# 3.2 Operazioni a carico del service di stampa

- 1. Il Service risponde automaticamente all'e-mail inviata dall'agenzia, confermando la ricezione;
- 2. il Service stampa gli avvisi e li invia con i tempi ed i modi stabiliti dal contratto;
- 3. il Service invia un e-mail di avvenuta spedizione.

#### Nota: Screen shot

Le immagini del software gestionale Connect@ sono state fornite dal dott. Alberto Villani, Agente Reale di L'Aquila al quale Mercurio Service fornisce il servizio di stampa.

# 4. Start up - Operazioni preliminari (da eseguire una sola volta)

### 4.1 Richiesta del servizio

L'Agenzia deve contattare l'amministrazione del Service per richiedere l'avvio del servizio. La richiesta può essere effettuata telefonicamente al numero 0862 1960600.

#### 4.2 Censimento del cliente

Il Service fornirà all'Agenzia richiedente la seguente modulistica per l'avvio del servizio:

- allegato 1) il contratto di abbonamento;
- allegato 2) la richiesta di omologazione dei bollettini CCP;
- allegato 3) il RID per la domiciliazione del pagamento delle fatture;
- allegato 4) la scheda acquisizione dati per il censimento amministrativo;
- allegato 5) la scheda acquisizione dei dati operativi (nr. CCP, numero sub agenzia, e-mail di riferimento ecc.) + ADDENDUM DESCRIZIONE CONTENUTI BOX TESTI;
- allegato 6) il Disciplinare Tecnico;

e, ottenuti i documenti firmati, lo inserirà nella banca dati dei clienti.

#### 4.3 Avvio del servizio

Effettuato il censimento, l'Agenzia potrà iniziare ad inviare i propri file secondo le modalità che seguono.

# 5. Creazione dei file degli AVVISI RCA ed AVVISI RE.

### 5.1 Utilizzo del software Connect@ (procedura aggiornata ad aprile 2012)

- a) selezionare la scheda "Liste" sulla barra dei menù
- b) selezionare il pulsante "Liste Dati"
- c) Nella scheda dove si è importato il file El\_Titoli per Mercurio.txt (nell'esempio in fig.1 sta nella scheda Liste Condivise) selezionare la lista "El\_Titoli per Mercurio" per creare l'elenco delle informazioni (record e campi) da esportare successivamente.
- d) Selezionare il pulsante "Esegui Lista".

| di Liste         | dati   | Analisi portafoglio Analisi produzione Anali  | si sospesi Ani     | alisi titoli   | Foglio cassa Avvisi di scadenza Variazione m   | assiva            |
|------------------|--------|-----------------------------------------------|--------------------|----------------|------------------------------------------------|-------------------|
| ica per Contatto |        |                                               |                    |                | Ricerca per Polizza                            |                   |
| (C)              | iste D | ati                                           |                    |                |                                                |                   |
|                  | utte   | iste Condivise Mondo Contatti Mondo Polizze M | rondo Titoli Mondo | Sinistri Mondo | Sinistri SIRD/Trasporti Mondo Comunicazioni Mo | ndo Documentale   |
|                  |        | Nome lista                                    | Utente             | Categoria      | Note                                           | Data<br>Creazione |
|                  |        | LPred-Portafoglio Vita                        |                    | Polizze        |                                                | 06/05/2011        |
|                  |        | LPred-Sinistri                                |                    | Sinistri       |                                                | 06/05/2011        |
|                  |        | AVVISI RCA                                    | A170112            | Titoli         |                                                | 04/10/2011        |
| Descention       |        | EI_AVVISI RCA × MERCURIO                      | A170104            | Titoli         | AVVISI RCA PER INOLTRO A MERCU                 | 09/02/2012        |
| Denomin          |        | EI_EI_AVVISI RE × MERCURIO_new                | A170104            | Titoli         | AVVISI RE PER INOLTRO A MERCURIO               | 09/02/2012        |
|                  |        | EI_F10_T05 Copy                               | A170104            | Polizze        | PORTAFOGLIO PER SUBAGENTI                      | 09/02/2012        |
|                  |        | EI_F10_P10                                    | A170106            | Polizze        | LISTA DELLE POLIZZE VIVE PER TIP               | 10/02/2012        |
|                  |        | EI_Polizze Vive RE                            | A170104            | Polizze        | Polizze per controllo quiet RE                 | 20/02/2012        |
|                  |        | EI_Titoli Quiet RE                            | A170104            | Titoli         | Insoluti per controllo quiet RE                | 20/02/2012        |
|                  |        | EI_F10_T05 Copy Copy                          | A170104            | Polizze        | PORTAFOGLIO PER SUBAGENTI                      | 20/02/2012        |
|                  |        | EI_F10_G02                                    | A170104            | Titoli         | CONTROLLO SCADENZA MORA                        | 24/02/2012        |
|                  |        | EI_F10_G01                                    | A170104            | Titoli         | RICERCA TITOLI                                 | 27/02/2012        |
|                  |        | EI_F10_T06                                    | A170104            | Polizze        | PORTAFOGLIO PER PRODOTTO                       | 09/03/2012        |
|                  |        | PRIVACY                                       | A170105            | Contatti       |                                                | 12/03/2012        |
|                  | Þ      | EI_Titoli per Mercurio                        | A170104            | Titoli         |                                                | 26/03/2012        |
|                  |        | EI_F10_Q01                                    | A170104            | Polizze        | CONTROLLO POLIZZE SENZA TACIT                  | 29/03/2012        |
|                  |        | EI_F10_SX01                                   | A170104            | Sinistri       | SINISTRI APERTI IN UN PERIODO                  | 05/04/2012        |
|                  |        |                                               |                    |                |                                                | V                 |

<u>Fig.1</u>

- e) Inserire i parametri del mese di interesse (es. dal 01/05/2012 al 31/05/2012 per gli avvisi in scadenza a maggio 2012).
- f) Selezionare la freccia "Vai Avanti" per avviare l'estrazione dei dati.

| 🚾 Connect@ -    |            |                                      |                         |                   |                     |              |                    |                                                  |                                                               | đΧ |
|-----------------|------------|--------------------------------------|-------------------------|-------------------|---------------------|--------------|--------------------|--------------------------------------------------|---------------------------------------------------------------|----|
| Ricerca Liste   | Agenzia D  | ocumentale Utility                   |                         |                   |                     |              |                    |                                                  |                                                               |    |
| Chiudi          | Liste dati | Analisi portafoglio                  | #<br>Analisi produzione | Analisi sospesi   | Analisi titoli      | Foglio cassa | Avvisi di scadenza | Variazione mass                                  | iva                                                           |    |
| Ricerca per Cor | ntatto     |                                      |                         |                   |                     | Ricerca      | per Polizza        |                                                  |                                                               |    |
|                 | CListe D   |                                      |                         | ~ <u>~</u> ~      |                     | <b>(</b>     |                    |                                                  |                                                               | X  |
| Denonin         | Tutte      | Liste C 🚾 Variabili                  | j                       |                   |                     |              |                    |                                                  | Documentale                                                   |    |
|                 |            |                                      | -                       |                   |                     |              |                    |                                                  | ata<br>reazione                                               |    |
|                 |            | LPre Inserisci i v                   | valori delle variabili  |                   | Maggiore o uguale a | 01/05/2011   | ,                  |                                                  | 5/05/2011<br>5/05/2011<br>4/10/2011                           |    |
|                 |            |                                      |                         |                   |                     | 011001201    |                    |                                                  | 0/02/2012<br>9/02/2012<br>9/02/2012<br>0/02/2012<br>0/02/2012 |    |
|                 |            | EI_I<br>EI_F<br>EI_F<br>EI_F<br>EI_F | @EFFETTO A              | Minore o uguale a | Minore o uguale a   | a 31705/2012 | 2                  | 2/1<br>2/1<br>2/1<br>2/1<br>2/1                  | 0/02/2012<br>0/02/2012<br>1/02/2012<br>7/02/2012<br>9/03/2012 |    |
|                 | •          | PRIV<br>EI_1<br>EI_F<br>EI_F         |                         |                   |                     |              |                    | 2/03/2012<br>5/03/2012<br>9/03/2012<br>5/04/2012 |                                                               |    |
| 💽 Connect@ 2.3. |            | _                                    |                         |                   |                     |              |                    |                                                  |                                                               |    |

- g) Al termine dell'estrazione, i dati sono visibile sotto forma di elenco.
- h) Con il tasto destro del mouse, sull'elenco, selezionare Esporta dati in .csv.
- i) Scegliere il nome del file .csv, per esempio "05 2012.csv", e salvarlo nella cartella dove è contenuto il file Excel FileMercurio\_C@.xls.

### 5.2 Utilizzo del file Excel FileMercurio\_C@.xls.

- a) Aprire il file Excel FileMercurio\_C@.xls, andare nel foglio "Param".
- b) Selezionare la macro "Importa da Connect@) ed importare il file csv precedentemente creato.

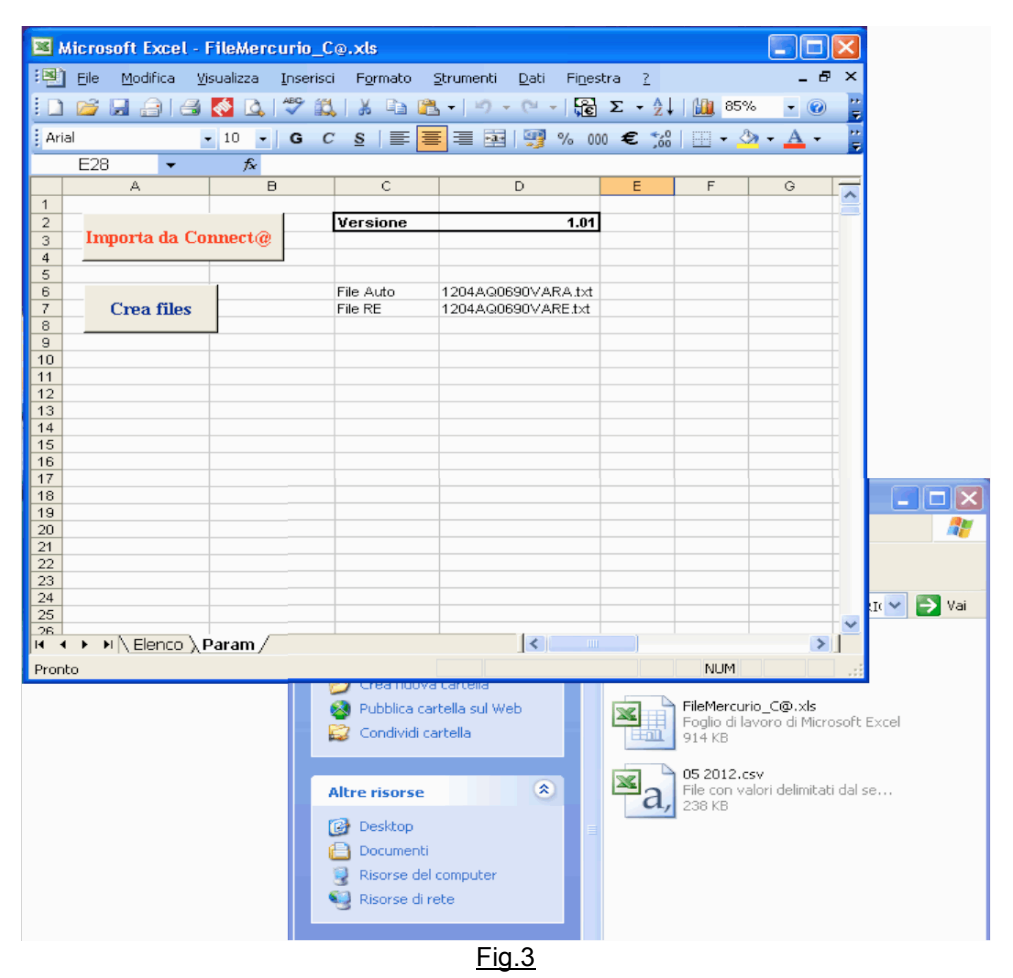

- c) Una volta importato, nel primo foglio "Elenco" si troveranno tutti i dati degli Avvisi RCA ed RE.
- d) Lavorare il file, correggendo eventuali premi, eliminando righe ecc.

IMPORTANTE: Cambiare i dati, ma non eliminare le colonne, che contengono l'ordine dei campi. e) Una volta terminato, tornare nel secondo foglio "Param", cambiare il nome delle due celle di

fianco al pulsante "Crea File" (Es. 1205AQ0690VARA.txt ed 1205AQ0690VARE.txt). La struttura del nome deve essere:

#### AAMMCODAGRA.txt per le liste RCA AAMMCODAGRE.txt per le liste RE

dove:

AA sono le due cifre per l'anno di scadenza degli avvisi;

MM sono le due cifre per il mese di scadenza degli avvisi;

f) Selezionare il pulsante "Crea files" che genera i due file .txt nominati come nel punto e).

g) Una volta terminato si apre la cartella dove sono stati salvati i file.

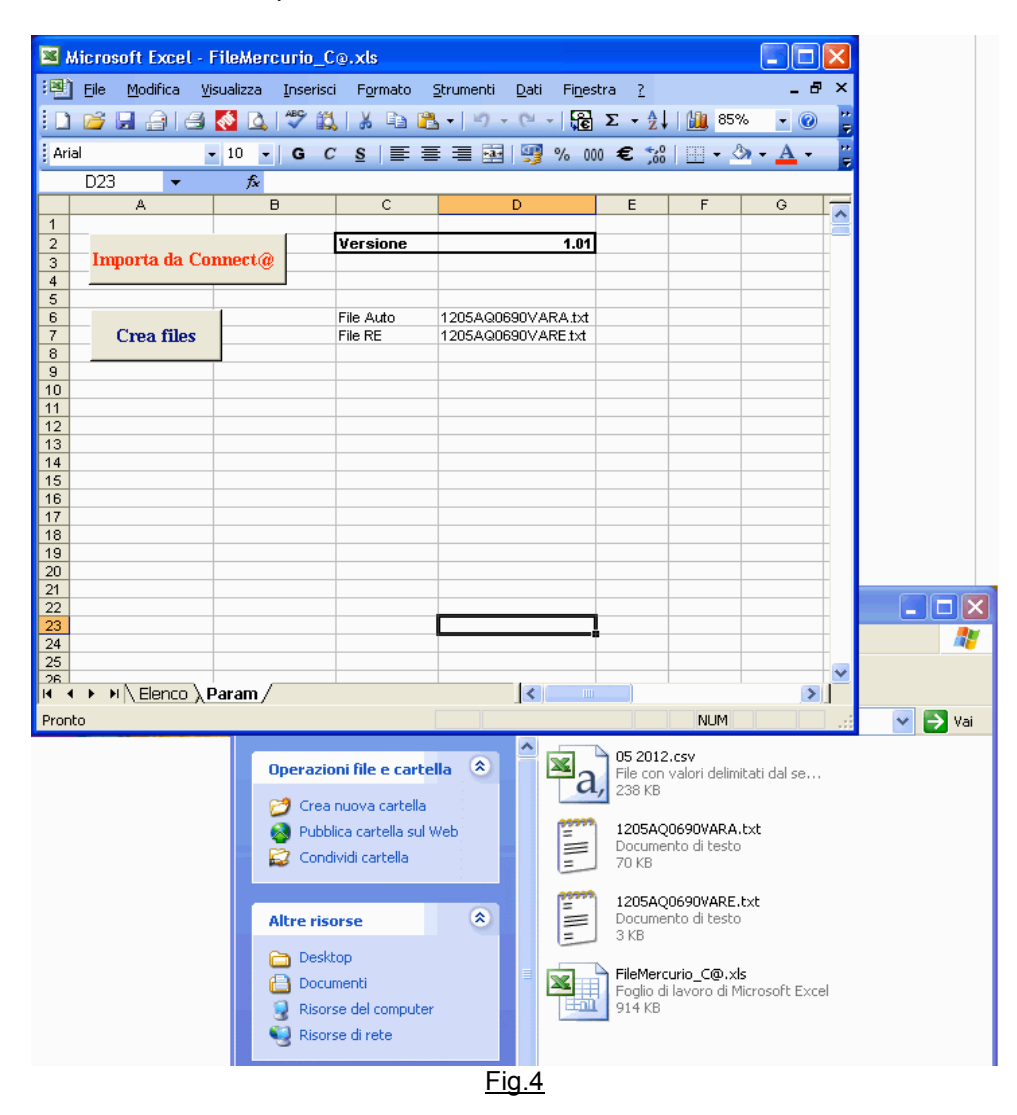

#### 5.3 Compressione del file

i file degli avvisi vanno compressi insieme in formato zip mantenendo il nome originale senza il suffisso **RA o RE** (es. i file **1205AQ0690VA**RA.txt e **1205AQ0690VA**RE.txt una volta compressi generano un file che deve essere rinominato come **1205AQ0690VA**.zip).

#### 5.4 Invio del file al service

Il file compresso va poi allegato ad una email ed inviato all'indirizzo <u>avvisireale@mercurioservice.it</u> dall'indirizzo email indicato nell'allegato 5 (scheda acquisizione dati operativi)

# 6. Stampa degli avvisi

Il layout di stampa sarà composto da 2 pagine stampate solo fronte colore nero e nella sola prima pagina con logo "Reale Mutua" a colori.

Nella prima pagina, su foglio A4, verrà stampata la comunicazione con i testi forniti dall'agenzia nel file .doc denominato "box testi.doc", l'immagine pubblicitaria stabilita da GAR, i 2 file delle polizze in scadenza compresso in un unico file zippato.

Nella seconda pagina, su foglio perforato A4, verrà stampato il bollettino di pagamento del tipo "TD 896". La parte in bianco del foglio bollettino (BOX 9) potrà essere usata come spazio comunicazionale il cui testo è fisso.

#### Esempio di stampa comunicazione:

#### Pagina

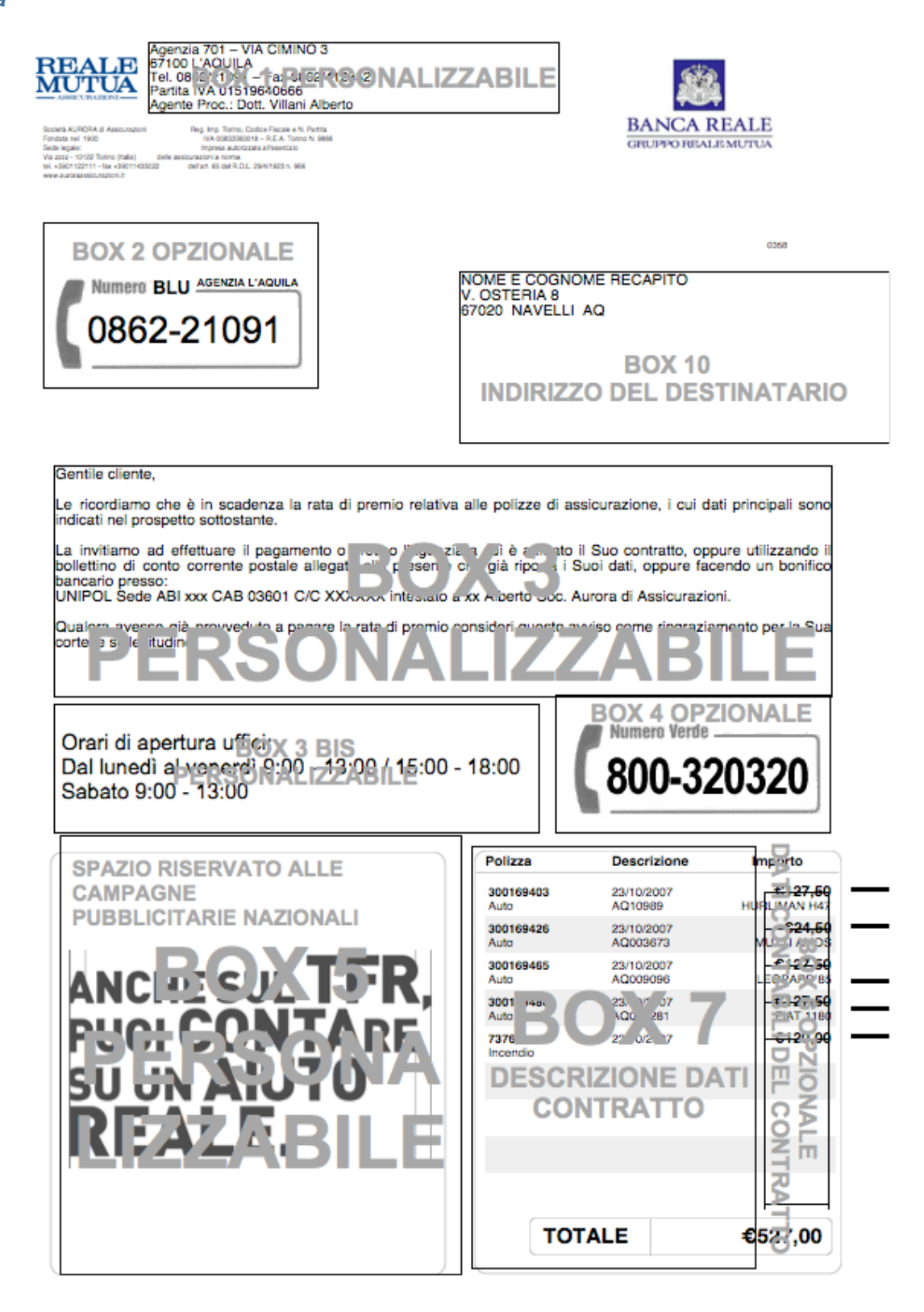

Pagina

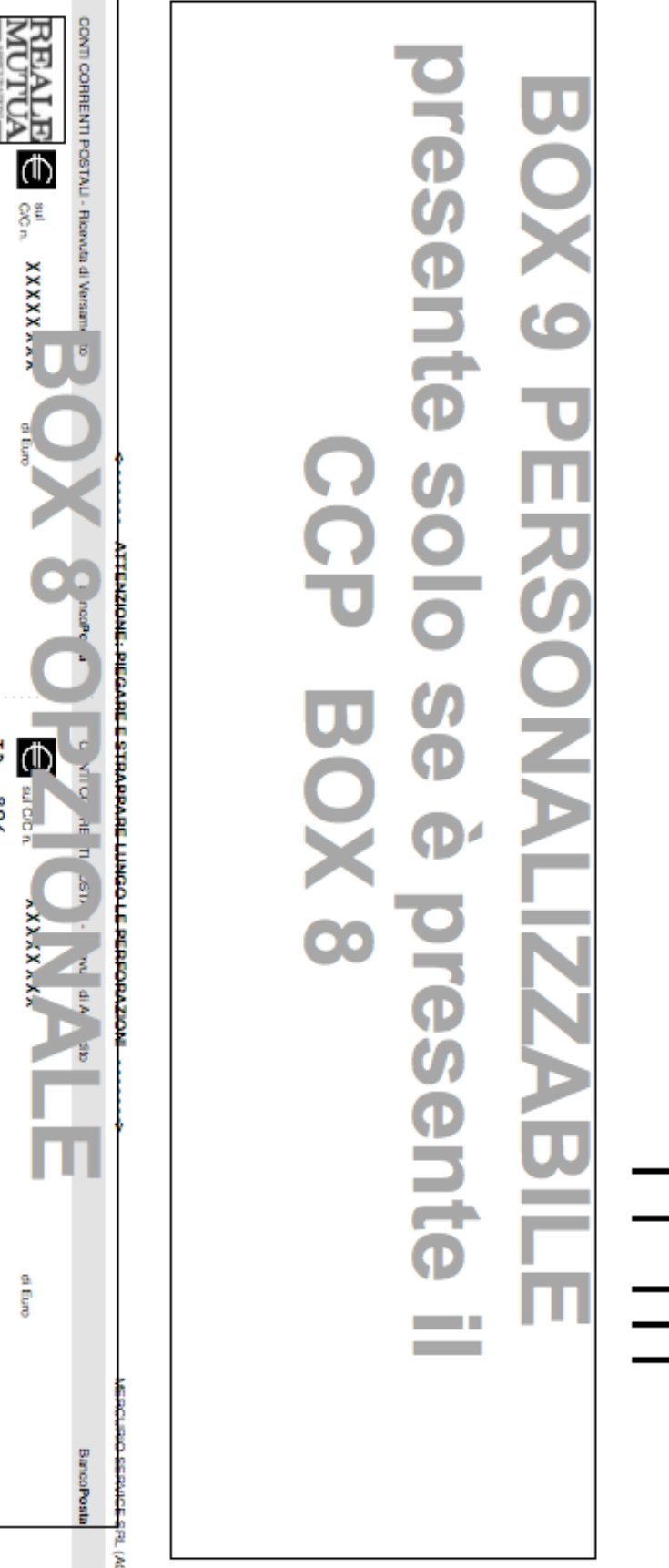

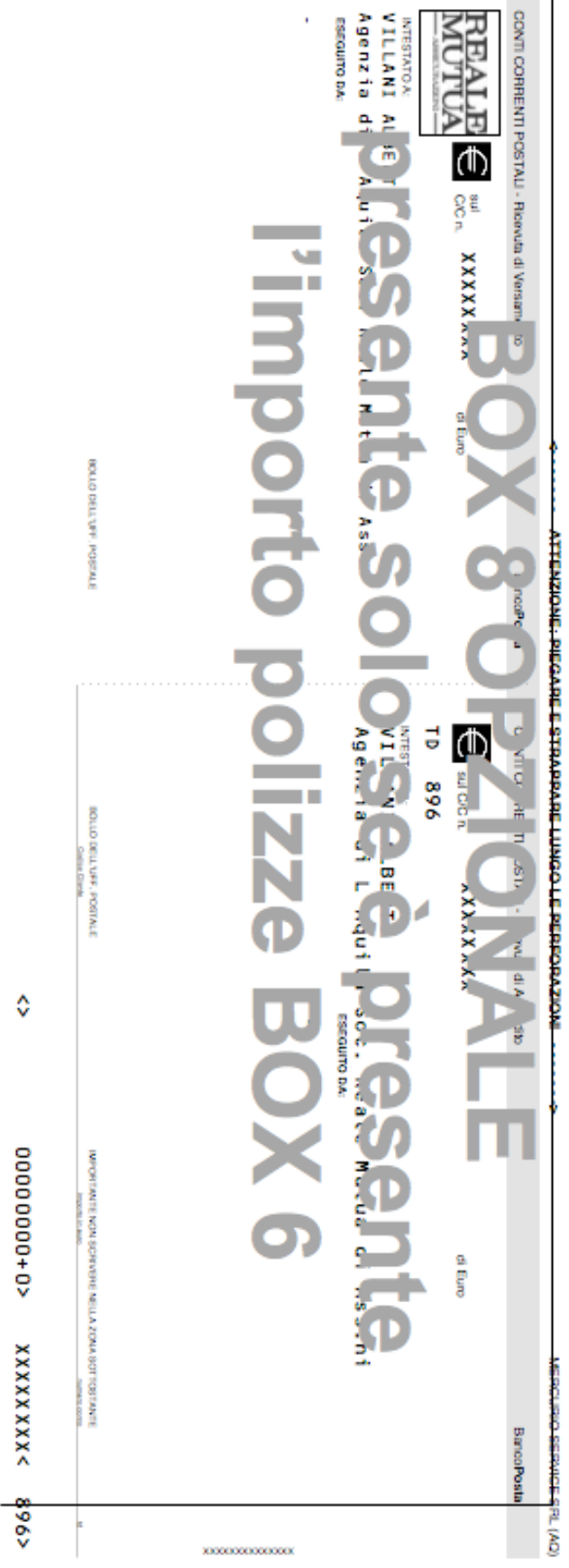

Messaggio di avvenuta ricezione dell'email

Il sistema che riceve l'email dall'Agenzia risponde in automatico al mittente confermando di aver ricevuto il file. **Non conferma la qualità dello stesso** che è verificata da un operatore il quale manderà in produzione il lavoro nei tempi concordati oppure contatta l'Agenzia per comunicare eventuali problematiche tecniche e suggerisce ipotesi di soluzioni.

La produzione degli avvisi termina con la postalizzazione e una email di avvenuta spedizione viene inviata all'indirizzo email dal quale è giunto il file dei dati stampati.